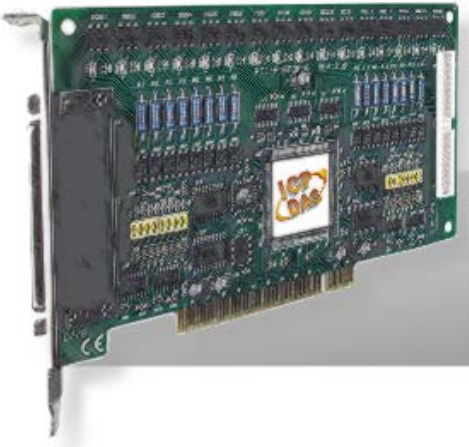

# PCI-P16R16 Series

Includes PCI-P8R8/P16R16, PCI-P8POR8/P16POR16, PCI-P16C16 and PEX-P8POR8i/P16POR16i

# **User Manual**

Version 2.8 Apr. 2011

## Warranty

All products manufactured by ICP DAS are warranted against defective materials for a period of one year from the date of delivery to the original purchaser.

## Warning

ICP DAS assumes no liability for damages consequent to the use of this product. ICP DAS reserves the right to change this manual at any time without notice. The information furnished by ICP DAS is believed to be accurate and reliable. However, no responsibility is assumed by ICP DAS for its use, nor for any infringements of patents or other rights of third parties resulting from its use.

### Copyright

Copyright © 2011 by ICP DAS. All rights are reserved.

### Trademark

Names are used for identification only and may be registered trademarks of their respective companies.

## **Tables of Contents**

| 1 | . INTRODUCTION                                       | 1    |
|---|------------------------------------------------------|------|
|   | 1.1 FEATURES AND APPLICATIONS                        | 3    |
|   | 1.1.1. Features                                      | 3    |
|   | 1.1.2. Applications                                  | 4    |
|   | 1.2 BLOCK DIAGRAM                                    | 4    |
|   | 1.3 Specifications                                   | 5    |
|   | 1.3.1 PCI-P8R8/P16R16                                | 5    |
|   | 1.3.2 PCI-P16C16                                     | 6    |
|   | 1.3.3 PCI-P8POR8/P16POR16 and PEX-P8POR8i/ P16POR16i | 7    |
|   | 1.4 PRODUCT CHECK LIST                               | 8    |
|   | 1.5 HARDWARE CONFIGURATION                           | 9    |
|   | 1.5.1 Unpacking                                      | 9    |
|   | 1.5.2 Board Layout                                   | . 10 |
|   | 1.5.3 Jumper Setting                                 | . 14 |
|   | 1.6 PIN ASSIGNMENTS                                  | 17   |
|   | 1.6.1 PCI-P8R8/P16R16                                | . 17 |
|   | 1.6.2 PCI-P16C16                                     | . 18 |
|   | 1.6.3 PCI-P8POR8/P16POR16i and PEX-P8POR8i/P16POR16i | . 19 |
| 2 | . HARDWARE APPLICATIONS                              | 20   |
|   | 2.1 RELAY OUTPUT                                     | 20   |
|   | 2.1 RELATOUTION                                      | 21   |
|   | 2.2 PHOTOMOS RELAY OUTPUT                            | 22   |
|   | 2.4 ISOLATED INPLIT                                  | 23   |
| 2 |                                                      |      |
| 3 | . SOFTWARE INSTALLATION GUIDE                        | 25   |
|   | 3.1 SOFTWARE INSTALLING PROCEDURE                    | 25   |
|   | 3.2 PNP DRIVER INSTALLATION                          | 26   |
|   | 3.3 CONFIRM THE SUCCESSFUL INSTALLATION              | 27   |
| 4 | . I/O CONTROL REGISTER                               | 28   |
|   | 4.1 How to find the I/O Address                      | 28   |
|   | 4.2 The I/O Address Map                              | 34   |
|   | 4.2.1 Digital Output/Digital Input                   | 34   |
|   | 4.2.2 D/O Readback Register                          | 35   |
|   | 4.2.3 Card ID Register                               | 35   |
| 5 | DEMO PROGRAMS                                        | 36   |
|   | 5.1 DEMO PROGRAMS FOR WINDOWS                        | 36   |
|   | 5.2 DEMO PROGRAMS FOR DOS                            |      |
|   | 5.3 PIO PISO EXE FOR WINDOWS                         | 38   |
|   |                                                      |      |

# **1**. Introduction

| Model Number  | Isolated Digital Input | Output Type                        |
|---------------|------------------------|------------------------------------|
| PCI-P8R8      | 8 Channel              | 8 Channel Relay Output             |
| PCI-P16R16    | 16 Channel             | 16 Channel Relay Output            |
| PCI-P16C16    | 16 Channel             | 16 Channel Open Collector Output   |
| PCI-P8POR8    | 0 Observal             | 2 Obernal Dhate Mag Dalaw Output   |
| PEX-P8POR8i   | 8 Channel              | 8 Channel Photowios-Relay Output   |
| PCI-P16POR16  | 10 Objects al          | 40 Oberrad DisetaMag Delay Outrast |
| PEX-P16POR16i | To Channel             | To Channel PhotoMos-Relay Output   |

### • *PCI-P8R8/PCI-P16R16*

The PCI-P16R16/PCI-P8R8 is a PCI card supporting 5 V PCI bus and "Plug & Play" feature to get I/O address automatically without manually setting. This card contains 16/8 photo coupler digital input channels that provide 5000 Vrms isolation protection, allowing the input signals to be completely floated so as to prevent ground loops. They are also equipped with 16/8 relay output channels to enable the control of the ON/OFF state of external devices, drive external relays or small power switches, or activate alarms, etc.

### • PCI-P16C16

The PCI-P16C16 is a 5 V PCI card that support "Plug & Play" functionality to automatically obtain I/O resources from the BIOS. This card contains 16 optically isolated digital input channels and 16 open collector (sink, NPN) digital output channels. The DI channels provide 5000 Vrms isolation protection that allows the input signals to be completely floated so as to prevent ground loops and isolate the host computer from damaging voltages. The open collector output (DO) channels are typically used for alarm and warning notification, control of signal output, control of external circuits that require a higher voltage level, and signal transmission applications, etc. The PCI-P16C16 contains a single DB-37 connector and a single 40-pin box header and includes a 40-pin to DB-37 flat cable for easy wiring.

## PCI-P8POR8/P16POR16 and PEX-P8POR8i/P16POR16i

The PCI-P8ROR8/P16POR16 supports 5 V PCI bus while the PEX-P8POR8i/P16POR16i supports PCI Express bus. Each contain 8 or 16 optically isolated input channels and 8 or 16 PhotoMos relay output channels. Both the isolated DI channels and the PhotoMos relay channels use a short optical transmission path to transfer an electronic signal between elements of a circuit and keep them electrically isolated. The DI channels provide 5000 Vrms isolation protection, allowing the input signals to be completely floated so as to cut down ground loops, block voltage spikes, and isolate the host computer from damaging voltages. PhotoMos relays are used where it is necessary to control a circuit using a low-power signal (with complete electrical isolation between the control and controlled circuits), or where several circuits must be controlled by one signal.

The PCI-P8POR8/P16POR16 and PEX-P8POR8i/P16POR16i can be used in various applications, such as controlling the ON/OFF state of external devices, driving external relays or small power switches, activating alarms, contact closure, sensing external voltages or switches, etc. The card can be installed in PCI/PCI Express slot and supports true "Plug & Play", with two DB-37 connectors provided for easy wiring.

## 1.1.1. Features

|                          | PCI-P8R8                                                                                                    | PCI-P16R16            | PCI-P16C16                     |  |  |  |
|--------------------------|----------------------------------------------------------------------------------------------------|-----------------------|--------------------------------|--|--|--|
| Bus Type                 |                                                                                                    | 5 V PCI Bus           |                                |  |  |  |
| Common<br>Features       | <ul> <li>Optically Isolated Digital Input</li> <li>AC/DC Digital Signed Input</li> <li>AC Digital Input With Filter By Jumper Setting</li> </ul> |                       |                                |  |  |  |
| Input Channel            | el 8 16                                                                                                    |                       | 16                             |  |  |  |
| Input Type               | Optically Isolated Digital Input                                                                                                    |                       |                                |  |  |  |
| Output Channel 8         |                                                                                                    | 16                    | 16                             |  |  |  |
| Output Type Relay        |                                                                                                    | <sup>v</sup> Output   | Transistor<br>(Open Collector) |  |  |  |
| Led Indicators None Exte |                                                                                                    | External Power status |                                |  |  |  |

Table 1-1: Features of PCI-P8R8/P16R16/P16C16 card

|                              | PCI-P8POR8                                                                                                    | PCI-P16POR16 | PEX-P8POR8i | PEX-P16POR16i |
|------------------------------|----------------------------------------------------------------------------------------------------|--------------|-------------|---------------|
| Bus Type                     | 5 V F                                                                                                    | PCI Bus      | PCI Ex      | oress x 1     |
| Common<br>Features           | <ul> <li>Optically Isolated Digital Input</li> <li>AC/DC Digital Signed Input</li> <li>AC Digital Input With Filter By Jumper Setting</li> </ul> |              |             |               |
| Input Channel                | 8                                                                                                    | 16           | 8           | 16            |
| Input Type                   | Optically Isolated Digital Input                                                                                                    |              |             |               |
| Output Channel               | 8                                                                                                    | 16           | 8           | 16            |
| Output Type Pho              |                                                                                                    | Photo        | Mos Relay   |               |
| Led Indicators Output Status |                                                                                                    |              |             |               |

Table 1-2: Features of PCI-P8POR8/P16POR16 and PEX-P8POR8i/P16POR16i card

## 1.1.2. Applications

- Factory automation
- Laboratory automation
- Communication switching
- Security control
- Product test
- Energy management

# 1.2 Block Diagram

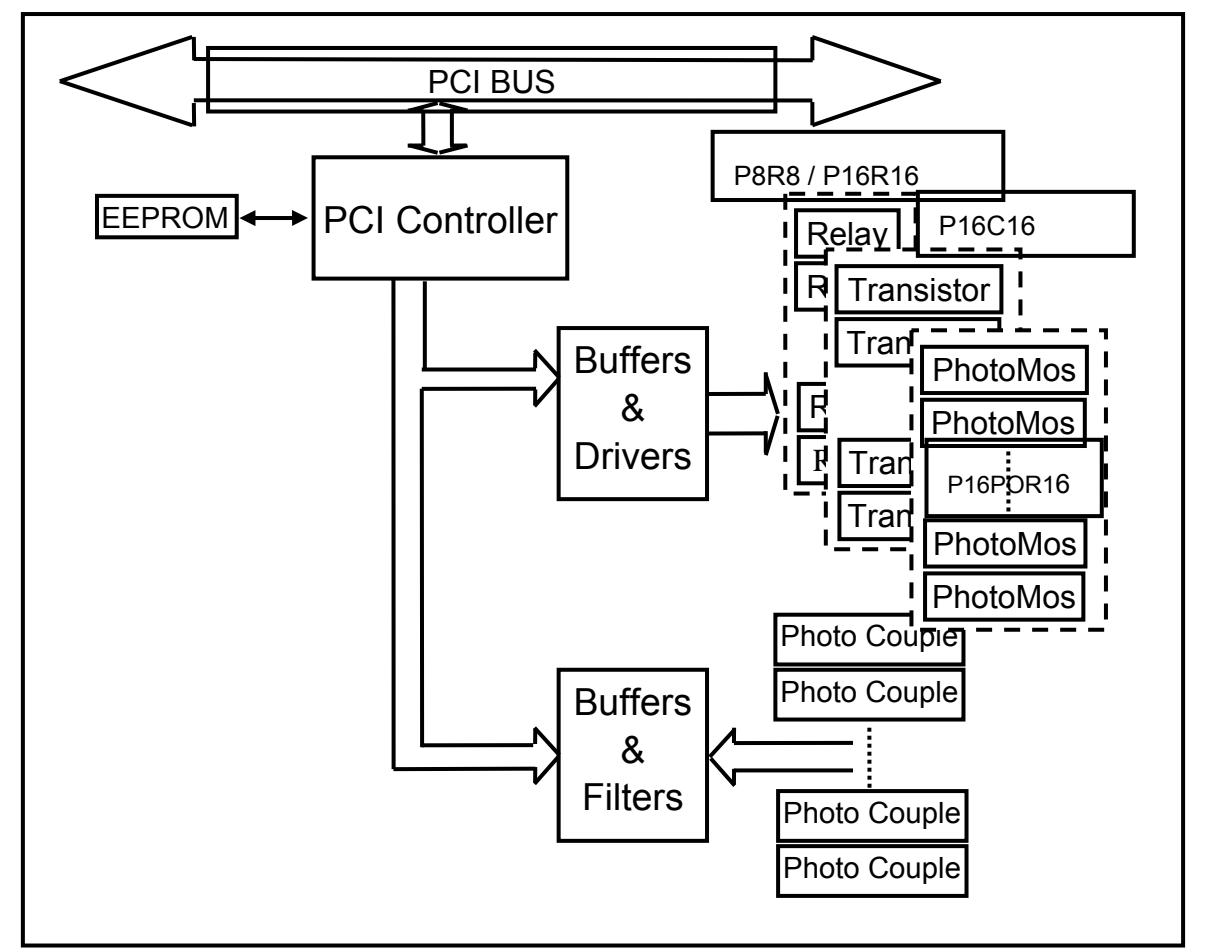

Figure 1-1: Functional Block diagram.

## 1.3.1 PCI-P8R8/P16R16

| Model Name             | PCI-P8R8                   | PCI-P16R16            |  |
|------------------------|----------------------------|-----------------------|--|
| Digital Input          |                            |                       |  |
| Isolation Voltage      | 3750 Vrms (Photo-couple)   |                       |  |
| Channels               | 8                          | 16                    |  |
| Input Voltago          | Logic 1:AC/DC 5 ~ 2        | 4 V(AC 50 ~ 1 kHz)    |  |
|                        | Logic 0: AC/               | DC 0 ~ 1 V            |  |
| Pesnanse Sneed         | Without Filter: 5          | 0 kHz (Typical)       |  |
|                        | With Filter: 0.45          | 5 kHz (Typical)       |  |
| Relay Output           |                            |                       |  |
| Channels               | 8                          | 16                    |  |
| Relay Type             | 4 SPDT 4SPST               | 8 SPDT 8 SPST         |  |
| Contact Pating         | AC:120 V                   | /@0.5 A               |  |
|                        | DC: 24                     | V@1 A                 |  |
| Operating Time         | 5 ms (typical)             |                       |  |
| Release Time           | 10 ms (typical)            |                       |  |
| Insulation Resistance  | <b>1000 Μ</b> Ω            |                       |  |
| Lifo                   | Mechanical: 5000000 ops.   |                       |  |
|                        | Electrical: 100000 ops.    |                       |  |
| General                |                            |                       |  |
| Bus Type               | 5 V PCI, 32-               | bit, 33 MHz           |  |
| Data Bus               | 16-bit                     |                       |  |
| Card ID                | No                         |                       |  |
| 1/O Connector          | Econolo DP27 x 1           | Female DB37 x 1       |  |
|                        |                            | 40-pin box header x 1 |  |
| Dimensions (L x W x D) | 183 mm x 105               | mm x 22 mm            |  |
| Power Consumption      | 500 mA @ +5 V              | 800 mA @ +5 V         |  |
| Operating Temperature  | 0 ~ 60 °C                  |                       |  |
| Storage Temperature    | -20 ~ 70 °C                |                       |  |
| Humidity               | 5 ~ 85% RH, non-condensing |                       |  |

# 1.3.2 PCI-P16C16

| Model Name                                             | PCI-P16C16                            |
|--------------------------------------------------------|---------------------------------------|
| Digital Input                                          |                                       |
| Isolation Voltage                                      | 3750 Vrms (Photo-couple)              |
| Channels                                               | 16                                    |
| Input Valtage                                          | Logic 1:AC/DC 5 ~ 24 V(AC 50 ~ 1 kHz) |
|                                                        | Logic 0: AC/DC 0 ~ 1 V                |
| Deepense Speed                                         | Without Filter: 50 kHz (Typical)      |
| Response Speed                                         | With Filter: 0.455 kHz (Typical)      |
| Digital Output                                         |                                       |
| Isolation Voltage                                      | 3750 Vrms                             |
| Channels                                               | 16                                    |
| Compatibility                                          | Transistor(Open Collector)            |
| Output Capability DC:600 mA/+30 V for one channel @ 10 |                                       |
| Response Speed                                         | 1 kHz (Typical)                       |
| General                                                |                                       |
| Bus Type                                               | 5 V PCI, 32-bit, 33 MHz               |
| Data Bus                                               | 16-bit                                |
| Card ID                                                | No                                    |
| 1/O Connector                                          | Female DB37 x 1                       |
|                                                        | 40-pin box header x 1                 |
| Dimensions (L x W x D)                                 | 183 mm x 105 mm x 22 mm               |
| Power Consumption                                      | 800 mA @ +5 V                         |
| Operating Temperature                                  | 0 ~ 60 °C                             |
| Storage Temperature                                    | -20 ~ 70 °C                           |
| Humidity                                               | 5 ~ 85% RH, non-condensing            |

# 1.3.3 PCI-P8POR8/P16POR16 and PEX-P8POR8i/ P16POR16i

| Model Name             |                      | PCI-P8POR8                             | PCI-P16POR16       | PEX-P8POR8i     | PEX-P16POR16i |  |
|------------------------|----------------------|----------------------------------------|--------------------|-----------------|---------------|--|
| Digital Inp            | ut                   |                                        |                    |                 |               |  |
| Isolation Vo           | oltage               |                                        | 3750 Vrms (P       | hoto-couple)    | 1             |  |
| Channels               |                      | 8                                      | 16                 | 8               | 16            |  |
| Input Volta            | 20                   | Logic 1:AC/DC 5 ~ 24 V(AC 50 ~ 1 kHz)  |                    |                 |               |  |
|                        | Je                   | Logic 0: AC/DC 0 ~ 1 V                 |                    |                 |               |  |
| Bospopoo               | Spood                |                                        | Without Filter: 50 | ) kHz (Typical) |               |  |
| Response               | Speed                |                                        | With Filter: 0.45  | 5 kHz (Typical) |               |  |
| Relay Outp             | out                  |                                        |                    | 1               | 1             |  |
| Channels               |                      | 8                                      | 16                 | 8               | 16            |  |
| Relay Type             |                      |                                        | PhotoMos Rel       | ay (Form A)     |               |  |
| Contact Ra             | ting                 |                                        | AC:350 V/130 r     | nA (Peak AC)    |               |  |
| Operating 7            | Time                 |                                        | 0.7 ms (           | typical)        |               |  |
| Release Time           |                      | 0.05 ms (typical)                      |                    |                 |               |  |
| Insulation Resistance  |                      | <b>23</b> Ω                            |                    |                 |               |  |
| Special                |                      |                                        |                    |                 |               |  |
| LED Indicators         |                      |                                        | Output             | status          |               |  |
| General                |                      |                                        |                    |                 |               |  |
| Bus Type               |                      | 5 V PCI, 32-bit, 33 MHz PCI Express x1 |                    | press x1        |               |  |
| Data Bus               |                      |                                        | 16-t               | pit             |               |  |
| Card ID                |                      | No                                     |                    | Yes             | Yes (4-bit)   |  |
| I/O                    | Female<br>DB37       | 1                                      | 1                  | 1               | 1             |  |
| Connector              | 40-pin box<br>header | -                                      | 1                  | -               | 1             |  |
| Dimensions (L x W x D) |                      | 183 mm x 105 mm x 22 mm                |                    |                 |               |  |
| Power Consumption      |                      | 800 mA @ +5 V                          |                    |                 |               |  |
| Operating Temperature  |                      | 0 ~ 60 °C                              |                    |                 |               |  |
| Storage Temperature    |                      | -20 ~ 70 °C                            |                    |                 |               |  |
| Humidity               |                      | 5 ~ 85% RH, non-condensing             |                    |                 |               |  |

# **1.4 Product Check List**

The shipping package includes the following items:

- One PCI boards as follows:
  - PCI-P8R8/PCI-P16R16
  - PCI-P16C16
  - PCI-P8POR8/PCI-P16POR16
  - PEX-P8POR8i/PEX-P16POR16i
- One software utility PCI CD.
- One Quick Start Guide.

It is recommended that you read the Quick Start Guide first. All the necessary and essential information is given in the Quick Start Guide, including:

- Where to get the software driver, demo programs and other resources.
- How to install the software.
- How to test the card.

### Attention!

If any of these items is missing or damaged, contact the dealer from whom you purchased the product. Please save the shipping materials and carton in case you need to ship or store the product in the future. This chapter describes how to unpack this I/O card and how to install it to your system. Both the unpacking information and the jumper settings are described in the following text. This manual should be carefully read before installation.

## 1.5.1 Unpacking

This I/O card was well-tested and inspected both mechanically and electrically before shipping. It was free of marks and scratches our quality delivery policy requires that all equipment be in perfect order before delivery. However, some unconditional damages may occur while unpacking!! Please read this section before unpacking the card. Feel free to contact your carrier and retain your carton in case there is error.

### CAUTION:

This card contains sensitive electronic components that can be easily damaged by static electricity.

- 1. This card should be packed with an anti-static mat.
- 2. The user should wear an anti-static wristband, grounded at the same point to the anti-static mat.
- 3. Inspect the carton for obvious damage. Either shipping or handing may cause damages!! Be sure there are no shipping and handing damages on the card before using.
- 4. After opening the carton, place the system board handle on a grounded antistatic surface and let the component side up.

CAUTION: Do not apply power to the board if it has been damaged!

5. You are now ready to install your card.

# 1.5.2 Board Layout

## ■ PCI-P8R8/P16R16 Board Layout

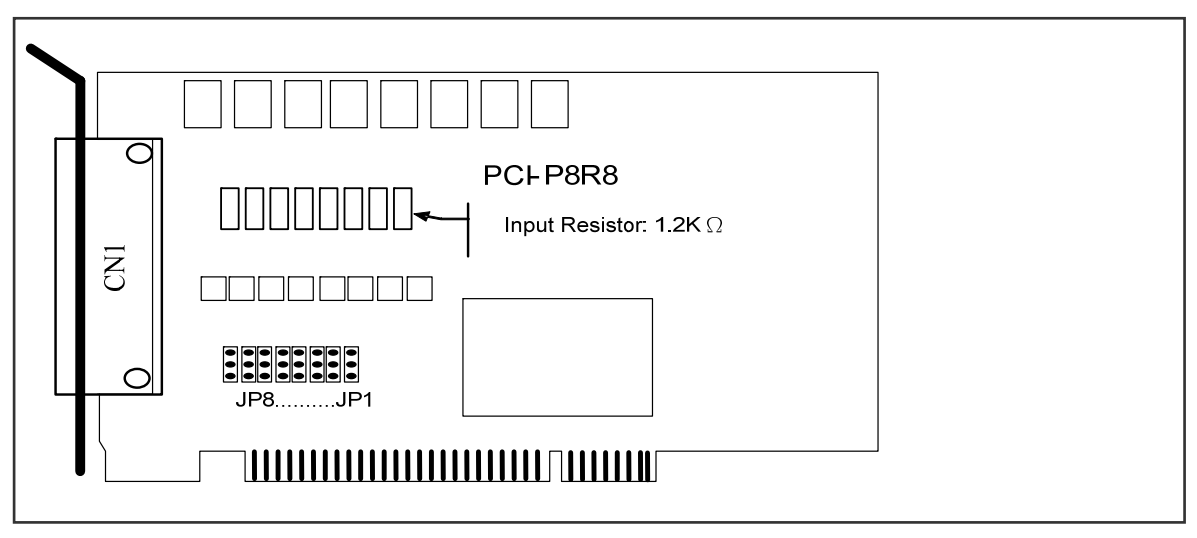

Figure 1-2: PCI-P8R8 Layout

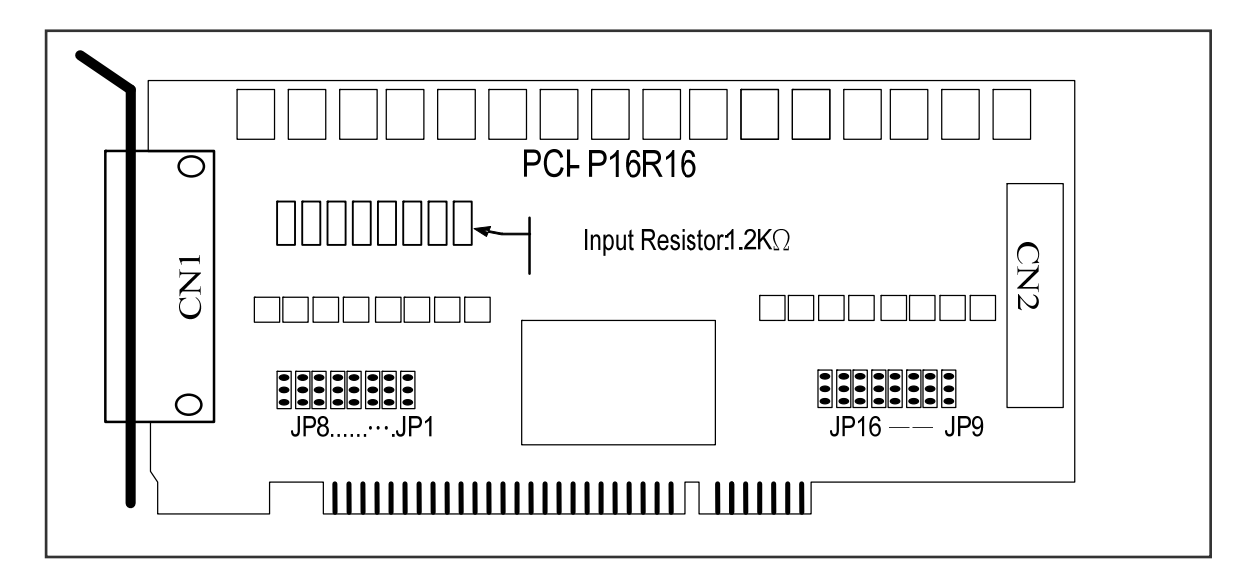

### Figure 1-3: PCI-P16R16 Board Layout

| CN1        | D/I/O channel 0~7 for PCI-P8R8/P16R16.                            |
|------------|-------------------------------------------------------------------|
| JP1 ~ JP8  | Select the input AC or DC signals of D/I channel 0 ~ 7 for CN1.   |
| CN2        | D/I/O channel 8~15 for PCI-P16R16.                                |
| JP9 ~ JP16 | Select the input AC or DC signals for D/I channel 8 ~ 15 for CN2. |

### ■ PCI-P16C16 Board Layout

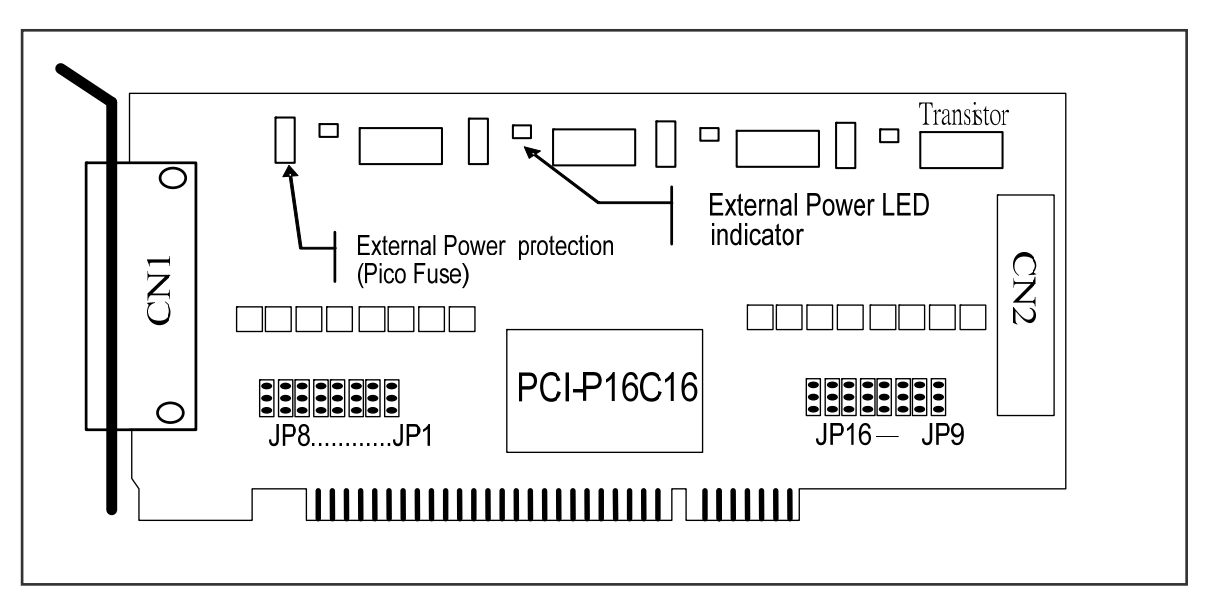

| Figure | 1-4: | PCI-F | 216C16 | Layout |
|--------|------|-------|--------|--------|
|--------|------|-------|--------|--------|

| CN1        | D/I/O channel 0~7 for PCI-P16C16.                                 |
|------------|-------------------------------------------------------------------|
| JP1 ~ JP8  | Select the input AC or DC signals of D/I channel 0 ~ 7 for CN1.   |
| CN2        | D/I/O channel 8~15 for PCI-P16C16.                                |
| JP9 ~ JP16 | Select the input AC or DC signals for D/I channel 8 ~ 15 for CN2. |

### ■ PCI-P8POR8/P16POR16 Board Layout

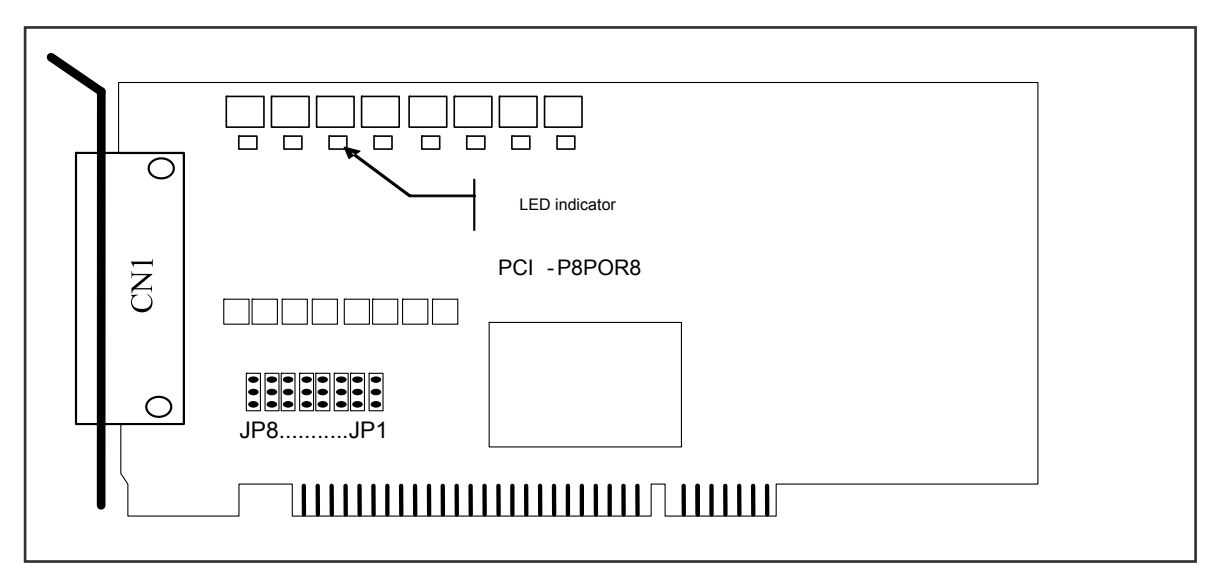

Figure 1-5: PCI-P8POR8 Layout

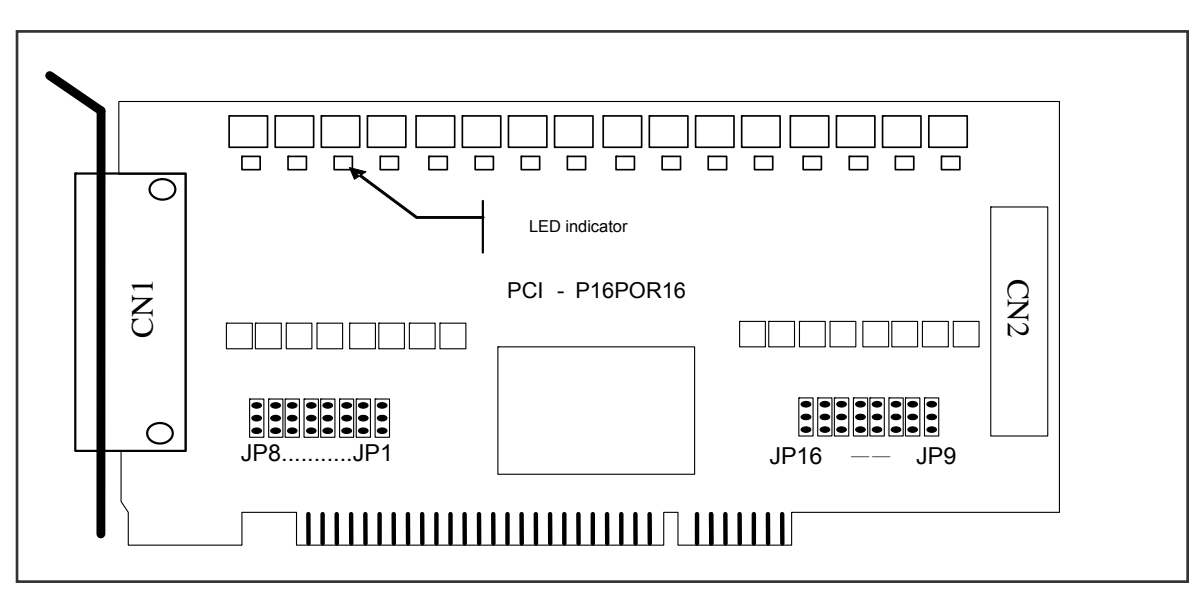

Figure 1-6: PCI-P16POR16 Layout

| CN1        | D/I/O channel 0~7 for PCI-P8POR8/P16POR16.                        |
|------------|-------------------------------------------------------------------|
| JP1 ~ JP8  | Select the input AC or DC signals of D/I channel 0 ~ 7 for CN1.   |
| CN2        | D/I/O channel 8~15 for PCI-P16POR16.                              |
| JP9 ~ JP16 | Select the input AC or DC signals for D/I channel 8 ~ 15 for CN2. |

#### PEX-P8POR8i/P16POR16i Board Layout

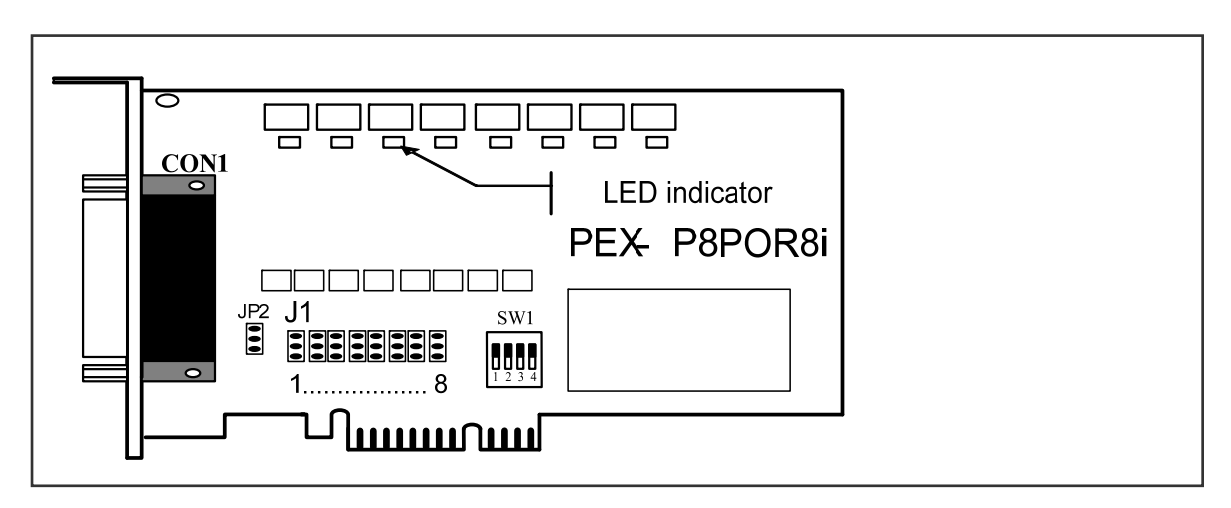

Figure 1-7: PEX-P8POR8i Board Layout

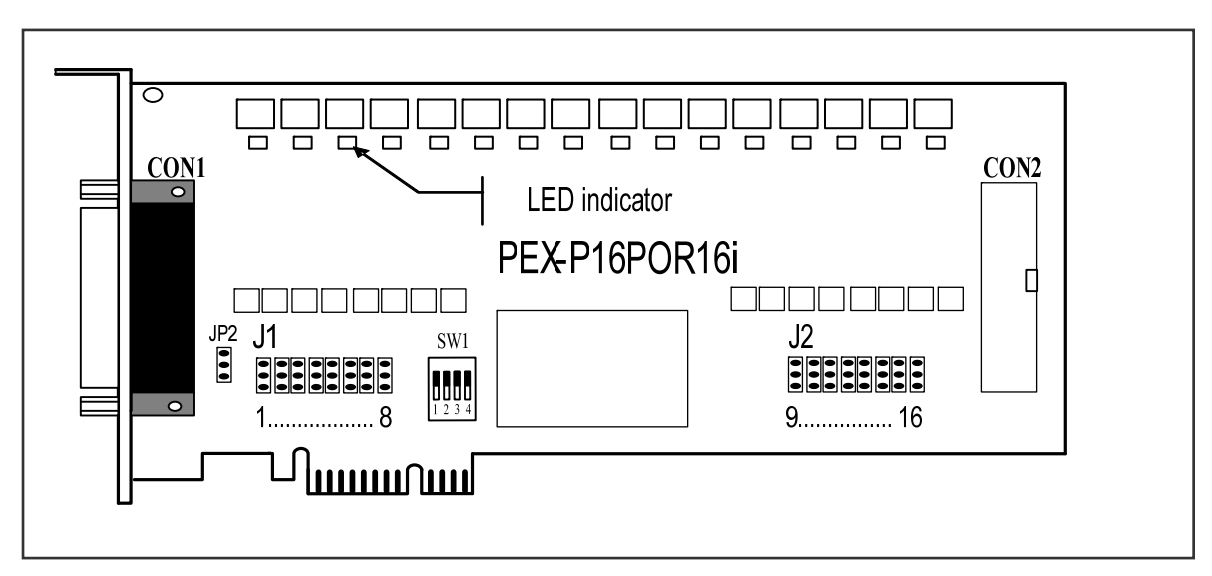

Figure 1-8: PEX-P16POR16i Board Layout

| CON1 | D/I/O channel 0~7 for PEX-P8POR8i/P16POR16i.                   |
|------|----------------------------------------------------------------|
| J1   | Select the input type AC or DC signals for D/I channel 0 ~ 7.  |
| CON2 | D/I/O channel 8~15 for PEX-P16POR16i.                          |
| J2   | Select the input type AC or DC signals for D/I channel 8 ~ 15. |
| JP2  | Ground isolated protection                                     |
| SW1  | Card ID dip-switch                                             |

## 1.5.3 Jumper Settings

### Input signal type:

You can change the I/O card configuration simply by setting the jumpers on this board. Each digital input channel can be jumper-configured as a single-pole, RC filter with a time constant of 1.2 ms. The Figure 1-9, Figure 1-10 and Table 1-2 listed below shows each digital input channel and the corresponding jumper.

### • <u>PCI-P8R8/P16R16/P16C16/P8POR8/P16POR16:</u>

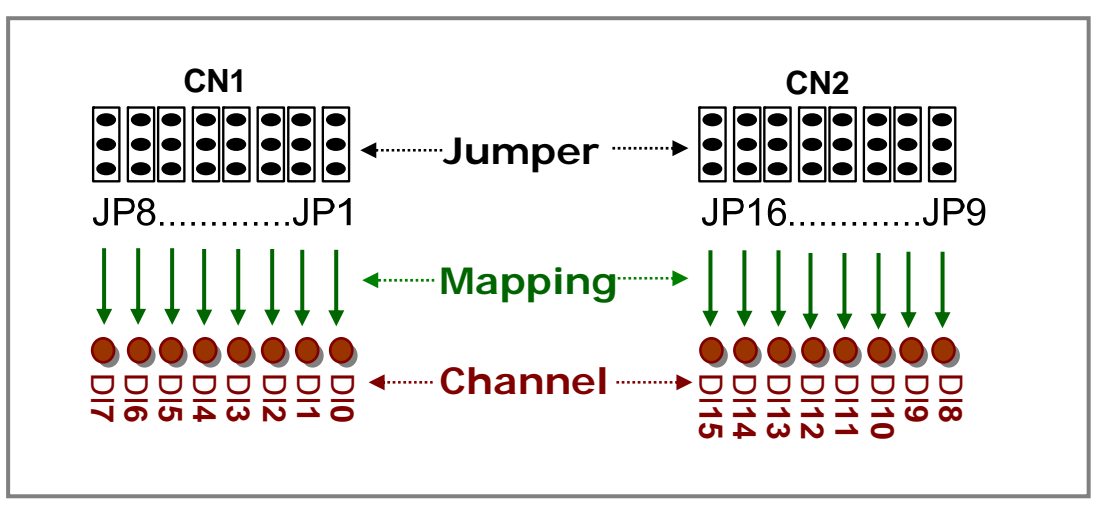

Figure 1-9: PCI Series Jumper Settings

### • PEX-P8POR8i/P16POR16i:

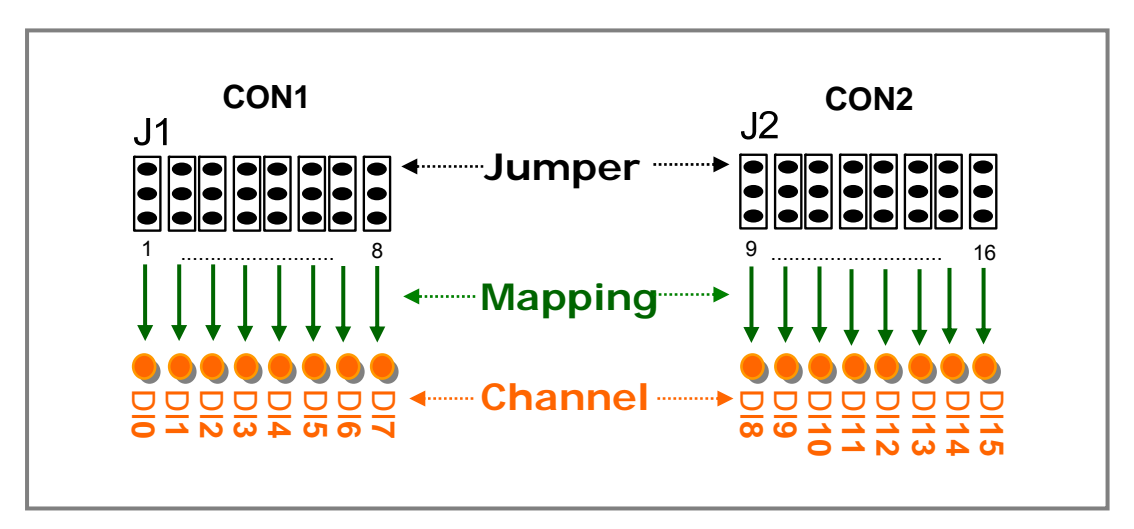

Figure 1-10: PEX Series Jumper Settings

Jumper Mapping Digital Input Channel Table:
 Jumper
 Jumper
 Channel
 DCL series
 DEX series

| Jumper     |            |   | Channel | Jumper     |            |    | Channel |  |
|------------|------------|---|---------|------------|------------|----|---------|--|
| PCI series | PEX series |   | Channer | PCI series | PEX series |    | Channel |  |
| JP1        |            | 1 | DI0     | JP9        |            | 9  | DI8     |  |
| JP2        |            | 2 | DI1     | JP10       |            | 10 | DI9     |  |
| JP3        |            | 3 | DI2     | JP11       |            | 11 | DI10    |  |
| JP4        | 14         | 4 | DI3     | JP12       | 10         | 12 | DI11    |  |
| JP5        | JI         | 5 | DI4     | JP13       | JZ         | 13 | DI12    |  |
| JP6        |            | 6 | DI5     | JP14       |            | 14 | DI13    |  |
| JP7        |            | 7 | DI6     | JP15       |            | 15 | DI14    |  |
| JP8        |            | 8 | DI7     | JP16       |            | 16 | DI15    |  |

### Table 1-2: Jumper assignment

The figure below shows how to select the digital input type:

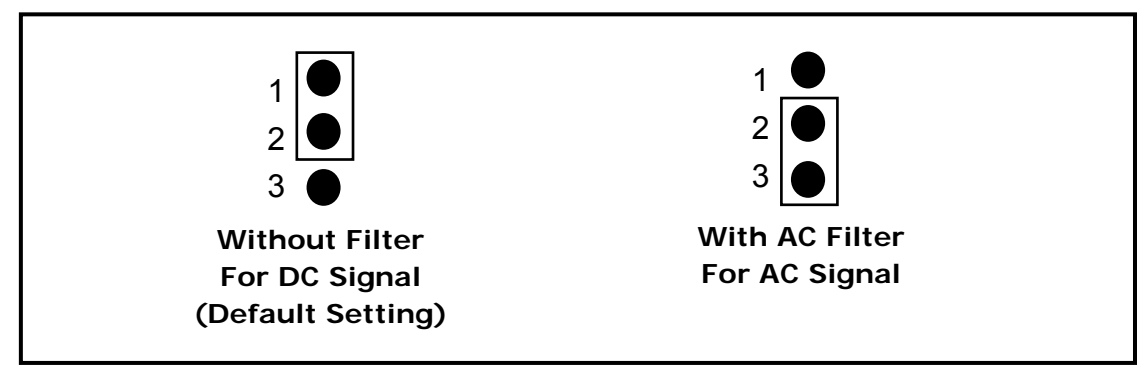

Figure 1-11: Jumper Settings

If you are using AC input signals, you must short AC FILTER pin2-3 of the corresponding jumpers. If you are using DC input signals, the AC FILTER is optional. If the DC input signal response is less than 20  $\mu$ s, set the filter to off. If you want a slow response (about 5 to 10 ms) to reject either noise or contact bouncing, short AC FILTER Pin2-3.

## JP2: Ground isolated protection jumper for PEX-P8POR8i/P16POR16i only

This JP2 jumper is used to select the isolated or non-isolated of ground for PEX-P8POR8i/P16POR16i only. As shown in Figure 1-7, the user needs to connect Pin1-2 to obtain the ground isolation protection, which is the default setting. However, for the ground non-isolation, the Pin2-3 for the JP2 jumper should be connected.

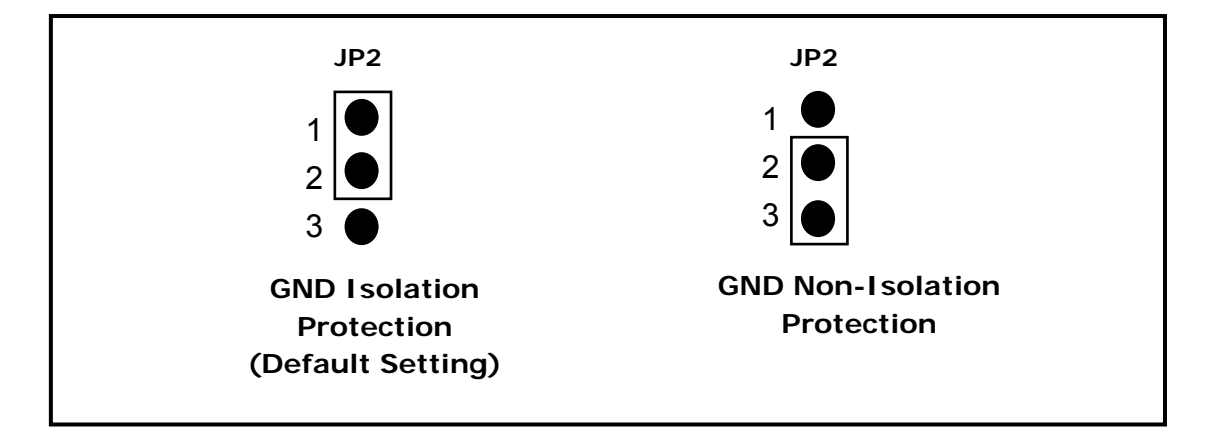

The figure below shows how to select the ground isolation type:

Figure 1-12: Jumper Settings

## 1.6.1 PCI-P8R8/P16R16

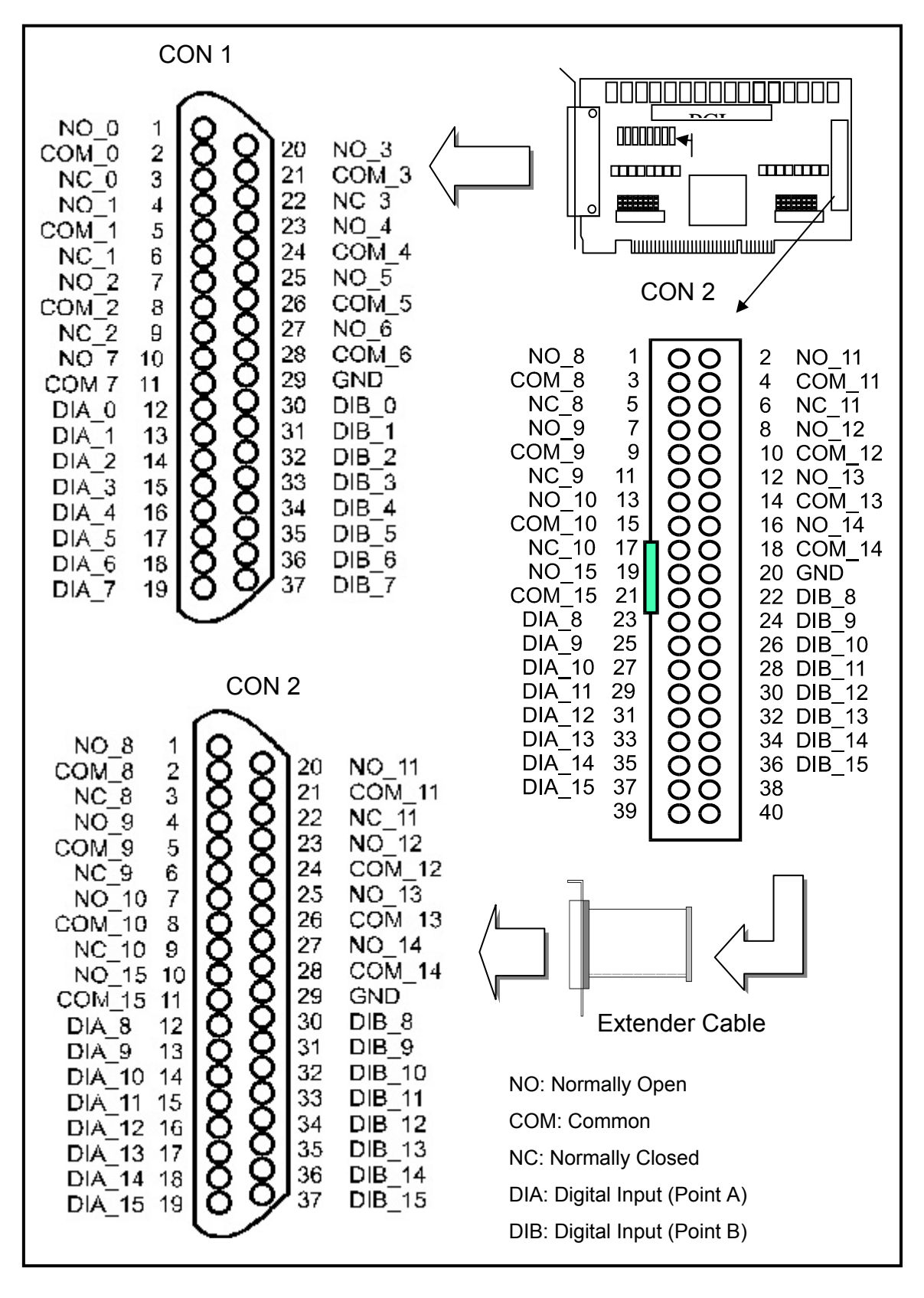

## 1.6.2 PCI-P16C16

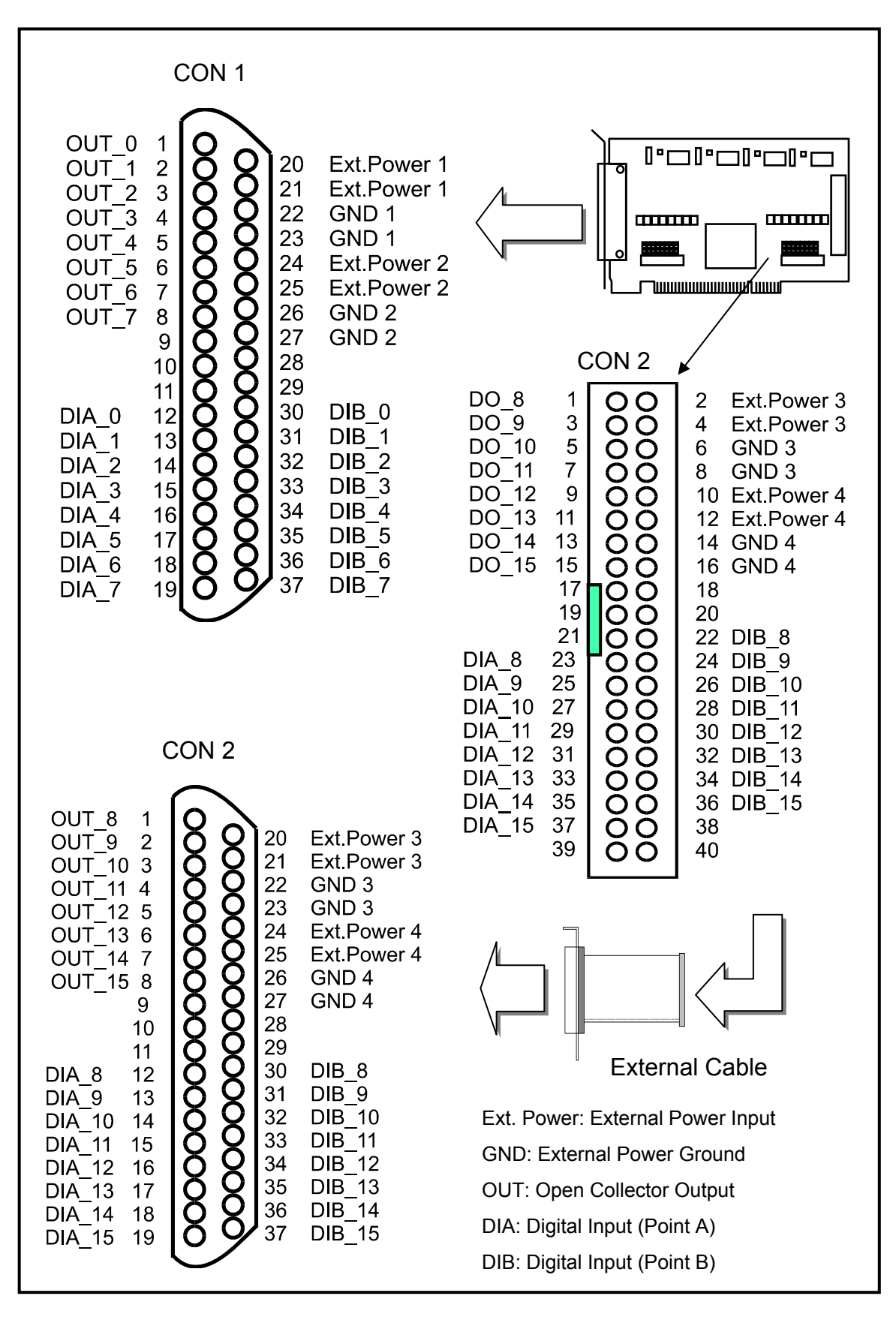

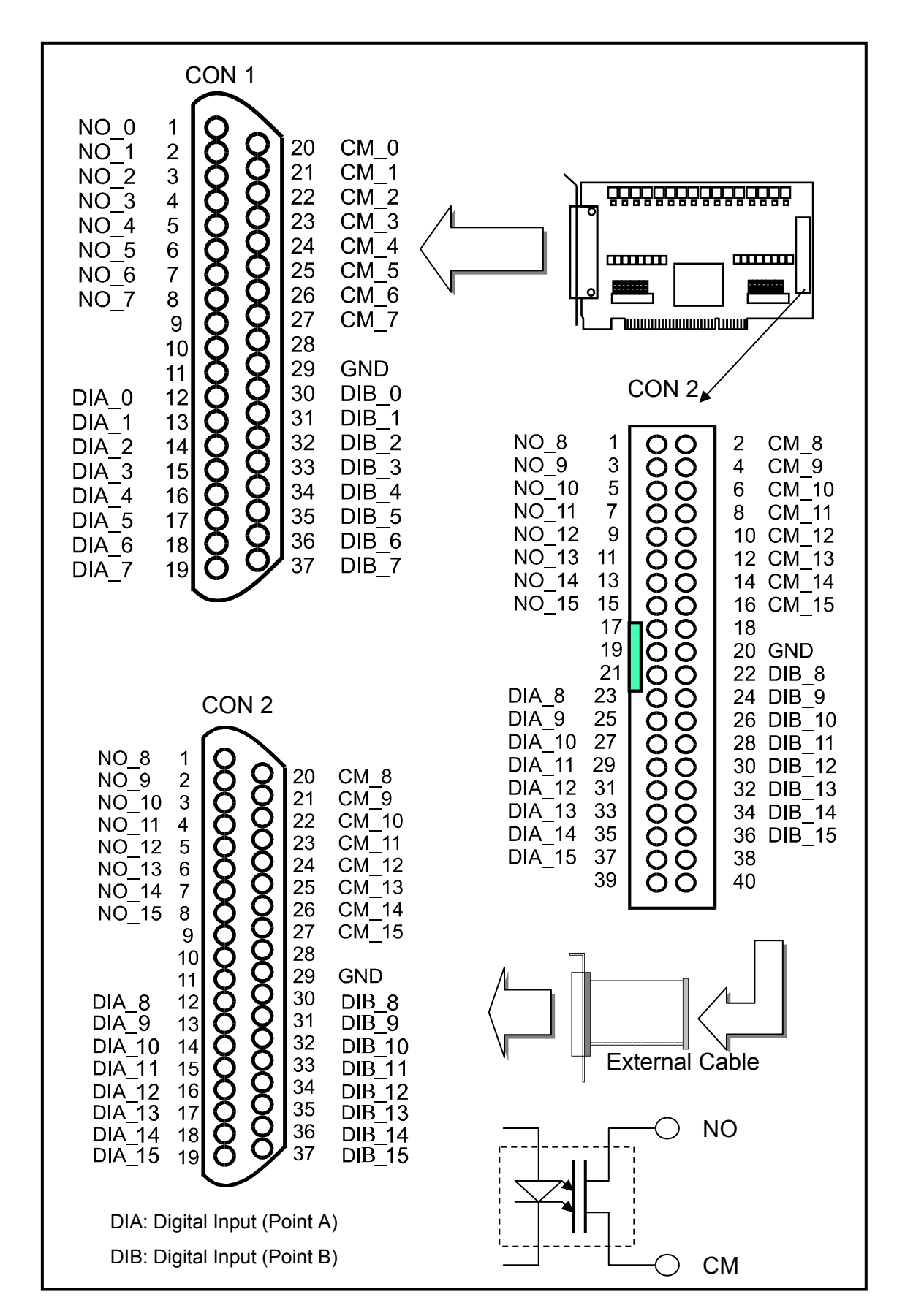

### 1.6.3 PCI-P8POR8/P16POR16i and PEX-P8POR8i/P16POR16i

# 2. Hardware Applications

| Model Number                                               | OUTPUT                                | INPUT             |
|------------------------------------------------------------|---------------------------------------|-------------------|
| PCI-P8R8<br>PCI-P16R16                                     | Relay Output                          | Optical isolation |
| PCI-P16C16                                                 | Transistor Output<br>(Open Collector) | Optical isolation |
| PCI-P8POR8<br>PCI-P16POR16<br>PEX-P8POR8i<br>PEX-P16POR16i | PhotoMos Relay Output                 | Optical isolation |

# 2.1 Relay Output

## • For PCI-P8R8/P16R16 Only

Whenever data is written data to the output control register, the relays will switch to NC or NO as specified by the control code. A '1' in the control register will energize the corresponding relay. The relay will switch from COM to NO (normally open). A '0' in the control register will turn off the corresponding relay and the relay will be switch from COM to NC (normally closed). The control register powers-on in NC mode. Hardware reset signal or programmable reset signal will also turn the relay to NC. The following figures show how to use the relay.

Basic Circuitry: (Current Rating < 0.3 A):

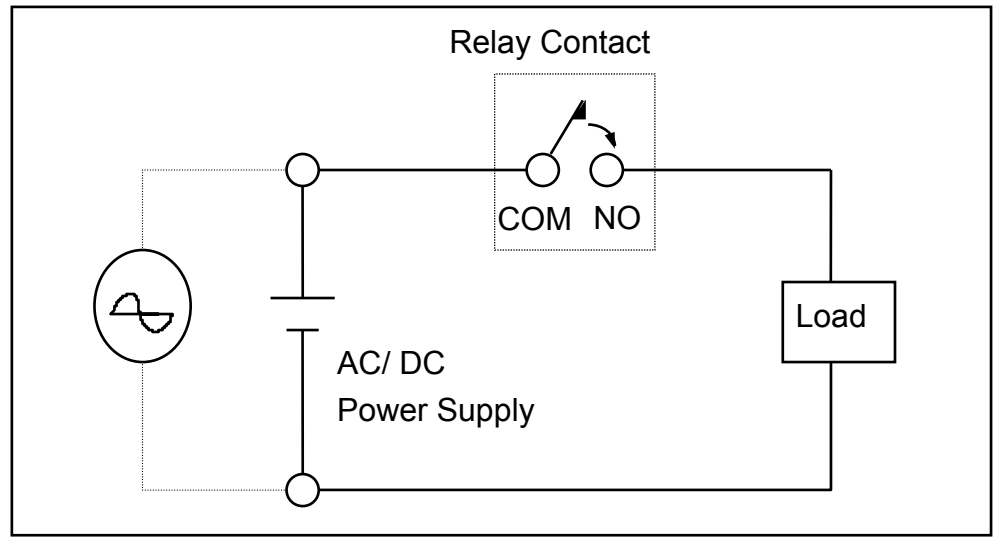

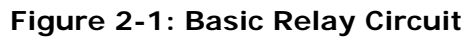

Heavy Loading Application ( > 0.3 A ) :

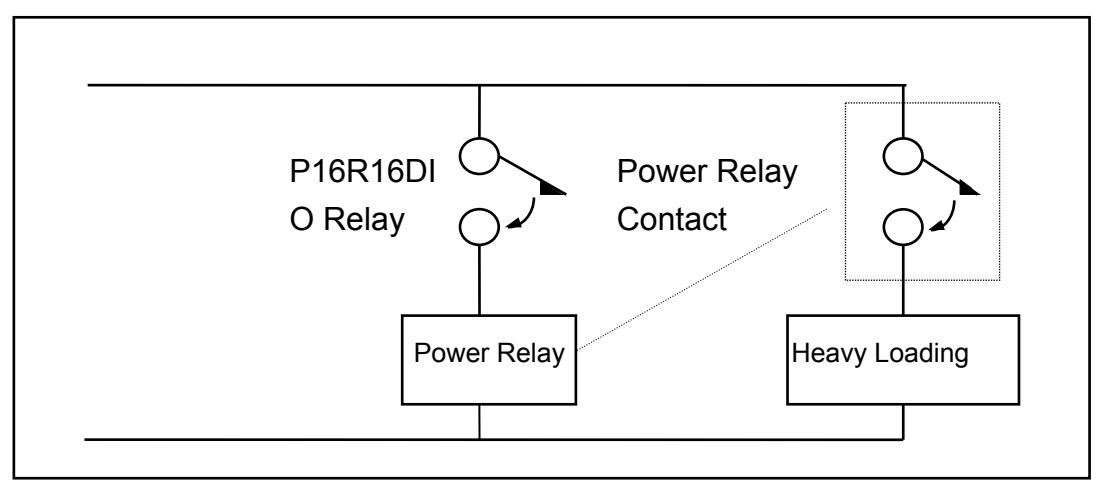

Figure 2-3. Heavy load relay circuit.

# 2.2 Open Collector Output

## • For PCI-P16C16 Only

The PCI-P16C16 provides 16-channel open collector outputs and 4 channels per common power. Each common power has designed fuse protection and LED indicated status.

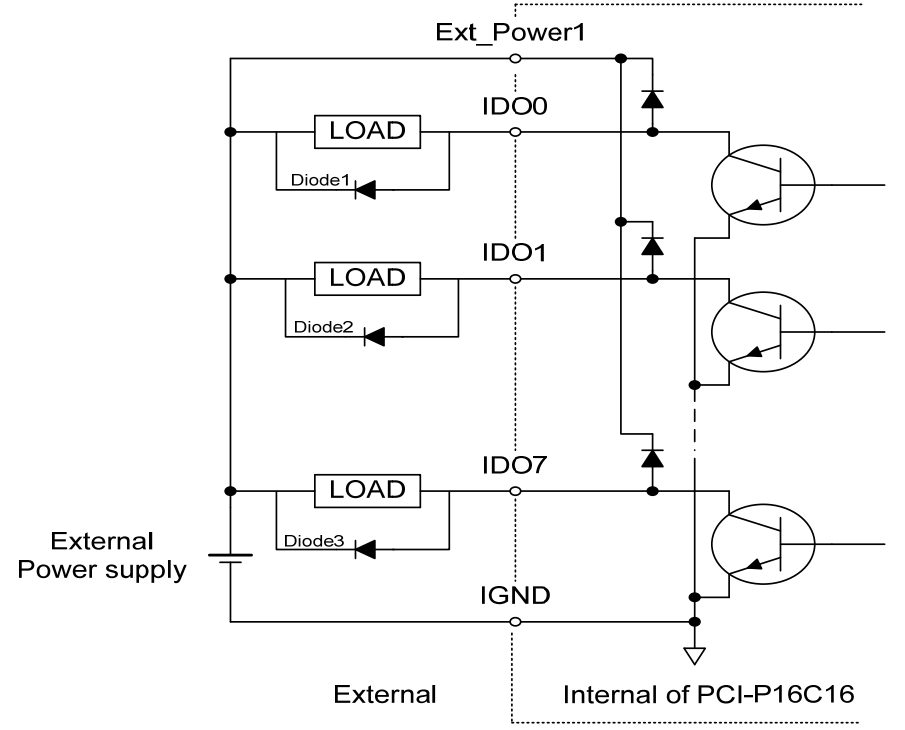

(Recommend : It Is necessary to connect a diode1 (..3..) . In the External Device end as means of preventing damage form the counter emf . If your Device Is Inductive Load , Ex. Relay …)

## • For PCI-P8POR8/P16POR16 and PEX-P8POR8i/P16POR16i Only

The PCI-P8POR8/P16POR16 and PEX-P8POR8i/P16POR16i includes 8/16 normally open, form A, PhotoMOS relays. The board can eliminate ground-loop problems and isolate the computer from damaging voltages. Use the PCI-P8POR8/P16POR16 and PEX-P8POR8i/P16POR16i to switch loads, up to 350 Vac and 130 mA.

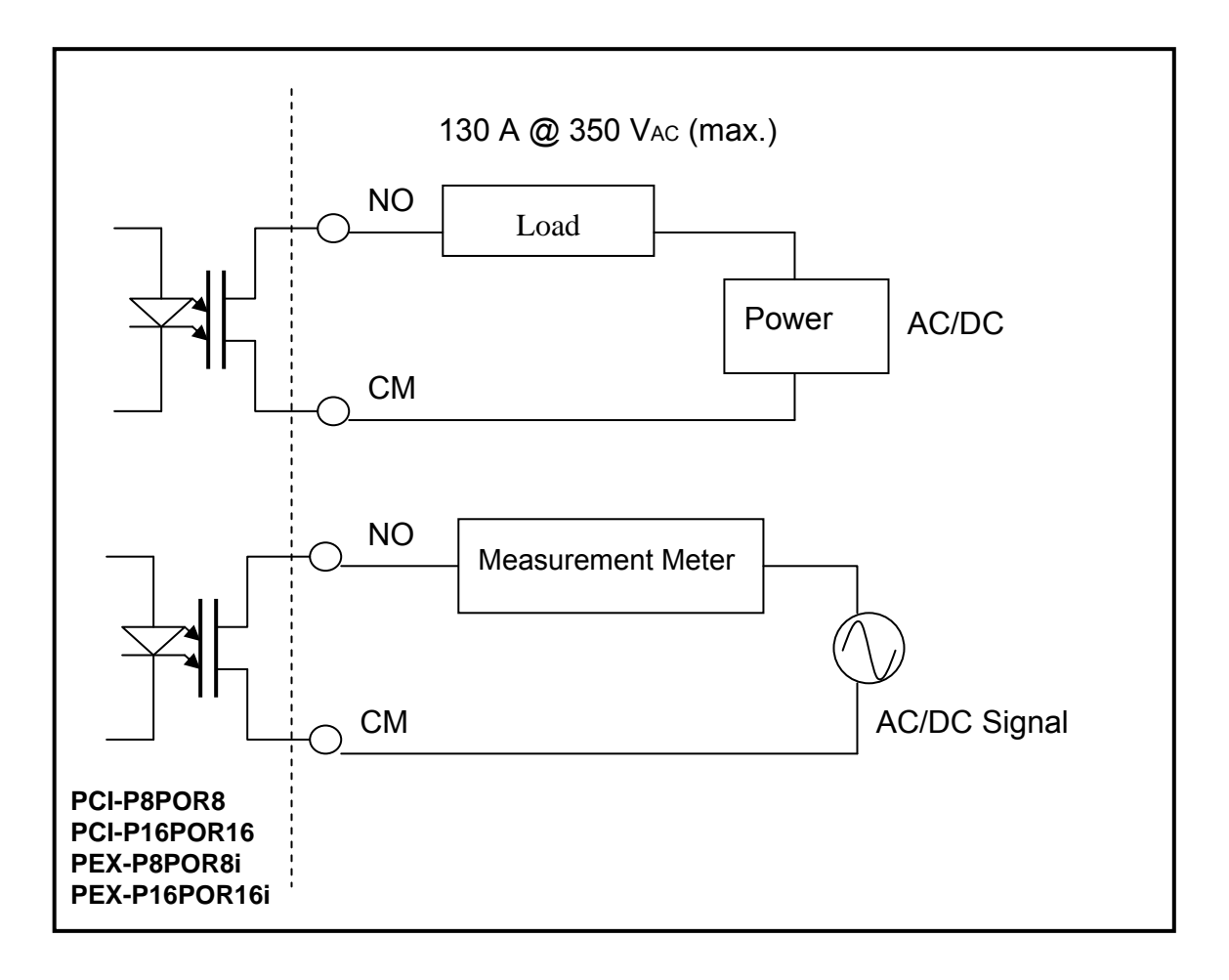

## For PCI-P8R8/P16R16/P16C16/P8POR8/P16POR16 and PEX-P8POR8i/P16POR16i

Reading the isolation input register will give the digital input state of the photocouple (isolation input). Figures 2-3 and 2-4 show the basic circuit of the digital input.

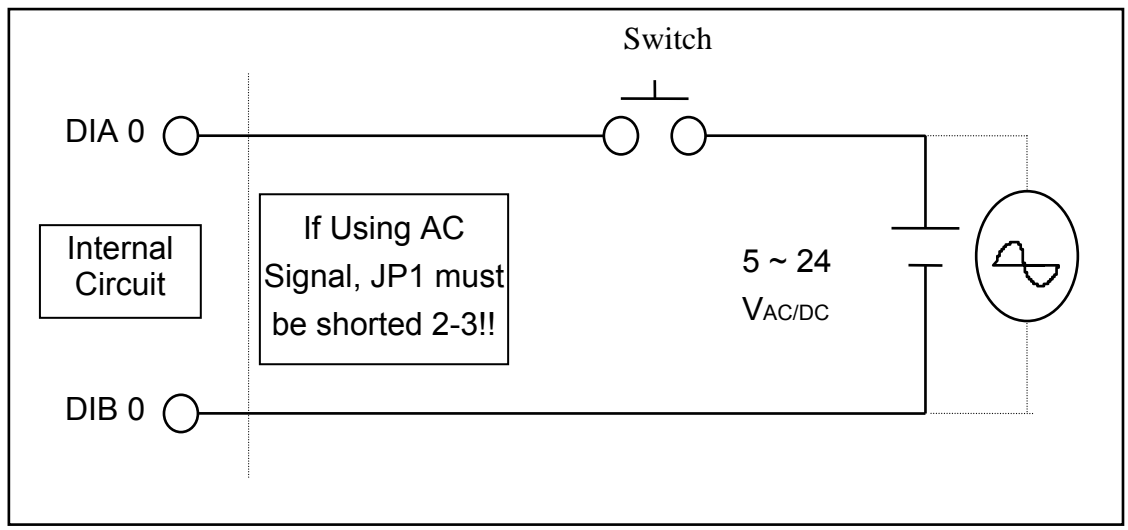

Figure 2-3. Basic Digital Input Circuit.

Although the normal input voltage range is 5 to 24 V<sub>AC</sub> or V<sub>DC</sub>, the input can still be changed to a larger range by choosing suitable external resistors. The following figure shows how to connect to a larger input. Please note that the input current should be limited between 2 mA to 20 mA; too large an input current will burn down the internal resistor Ri, while too low of an input current will not active the photo-coupler isolator. Calculate input voltage and current, then replace resister Ri.

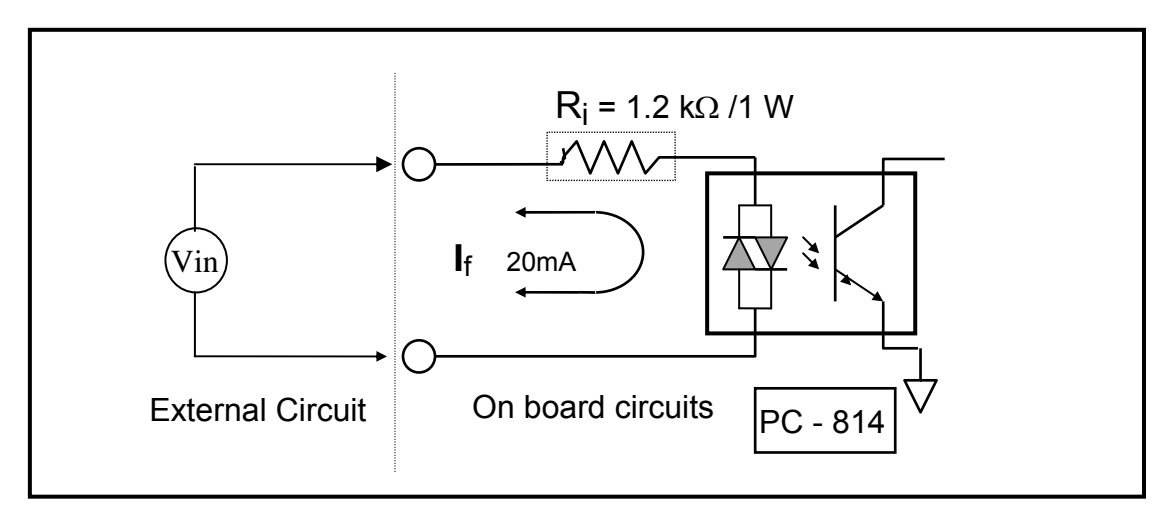

Figure 2-4. Isolated Digital Input

A rough estimate:

if Vin = 120 V and we ignore photo-coupler turn-on voltage. We'll get:

If you replace 12 k  $\Omega$  as resistor Ri, we can calculate the power consumption of Ri as follows:

$$P = I^2 R_{ex} = (10 \text{ mA})^2 * 12 \text{ K}\Omega = 1.2 \text{ W}$$

The power consumption is 1.2 watts, but choosing 1.5 or 2 watts is better. Thus, we can choose a 12 K/2 W resistor to replace the resistor Ri.

# 3. Software Installation Guide

The PCI-P8R8/P16R16/P16C16/P8POR8/P16POR16 and PEX-P8POR8i/ P16POR16i series can be used in DOS and Windows 98/NT/2K and 32-bit/64bit Windows XP/2003/Vista/7. The recommended installation procedure for windows is given in Sec. 3.1 ~ 3.2. Or refer to Quick Start Guide (CD:\NAPDOS\PCI\PCI-P16R16\ Manual\QuickStart\).

http://ftp.icpdas.com/pub/cd/iocard/pci/napdos/pci/pci-p16r16/manual/quickstart/

## 3.1 Software Installing Procedure

- UniDAQ SDK driver (32-bit/64-bit Windows XP/2003/Vista/7):
  - Step 1: Insert the companion CD into the CD-ROM drive and after a few seconds the installation program should start automatically. If it doesn't start automatically for some reason, double-click the AUTO32.EXE file in the NAPDOS folder on this CD.
  - Step 2: Click the item: "PCI Bus DAQ Card".
  - Step 3: Click the item: "UniDAQ".
  - Step 4: Click the item: "DLL for Windows 2000 and XP/2003/Vista 32-bit".
  - Step 5: Double-Click "UniDAQ\_Win\_Setup\_x.x.x.x\_xxxx.exe" file in the Driver folder.
- Windows driver (Windows 98/NT/2K and 32-bit Windows XP/2003/Vista/7):
  - Step 1: Insert the companion CD into the CD-ROM drive and after a few seconds the installation program should start automatically. If it doesn't start automatically for some reason, double-click the AUTO32.EXE file in the NAPDOS folder on this CD.
  - Step 2: Click the item: "PCI Bus DAQ Card".
  - Step 3: Click the item: "PCI-P16R16/PCI-P8R8".
  - Step 4: Click the item "DLL and OCX for Windows 98/NT/2K/XP/2003".
  - **Step 5:** Choose the Win2K\_XP, Win98 or WinNT folders for setup according to your PC platform and then double-Click "**.exe**" to install driver.

The setup program will then start the driver installation and copy the relevant files to the specified directory and register the driver on your computer. The directory where the drive is stoned is different for different windows versions, as shown below.

### ■ Windows 64-bit Windows XP/2003/Vista/7:

The UniDAQ.DLL file will be copied into the C:\WINNT\SYSTEM32 folder The NAPWNT.SYS and UniDAQ.SYS files will be copied into the C:\WINNT\SYSTEM32\DRIVERS folder

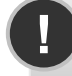

For more detailed UniDAQ.DLL function information, please refer to UniDAQ SDK user manual (CD:\NAPDOS\PCI\UniDAQ\Manual\). http://ftp.icpdas.com/pub/cd/iocard/pci/napdos/pci/unidaq/maunal/

### Windows NT/2K and 32-bit Windows XP/2003/Vista/7:

The P16R16.DLL file will be copied into the C:\WINNT\SYSTEM32 folder The NAPWNT.SYS and P16R16.SYS files will be copied into the C:\WINNT\SYSTEM32\DRIVERS folder

### ■ Windows 95/98/ME:

The P16R16.DLL and Nappci.Vxd files will be copied into the C:\Windows\SYSTEM folder

For more detailed P16R16.DLL function information, please refer to "PCI-P16R16 Series Software Manual.pdf" (CD:\NAPDOS\PCI\PCI-P16R16\Manual\). <u>http://ftp.icpdas.com/pub/cd/iocard/pci/napdos/pci/pci-</u> p16r16/manual/

# 3.2 **PnP Driver Installation**

Power off the computer and install the PCI-P8R8/P16R16/P16C16/ P8POR8P16POR16 and PEX-P8POR8i/P16POR16i cards. Turn on the computer and Windows 98/ME/2K and 32-bit/64-bit Windows XP/2003/Vista/7 should automatically defect the new PCI device(s) and then ask for the location of the driver files for the hardware. If a problem is encountered during installation, refer to the PCI-P16R16\_PnP\_Driver\_Installation.pdf (CD:\NAPDOS\PCI\PCI-P16R16\Manual\) for more information.

# 3.3 Confirm the Successful Installation

Make sure the PCI-P8R8/P16R16/P16C16/P8POR8P16POR16 and PEX-P8POR8i/P16POR16i card installed are correct on the computer as follows:

- Step 1: Select "Start" → "Control Panel" and then double click the "System" icon on Windows.
- Step 2: Click the "Hardware" tab and then click the "Device Manager" button.
- Step 3: Check the PCI-P8R8/P16R16/P16C16/ P8POR8P16POR16 and PEX-P8POR8i/P16POR16i card which listed correctly or not, as illustrated below.

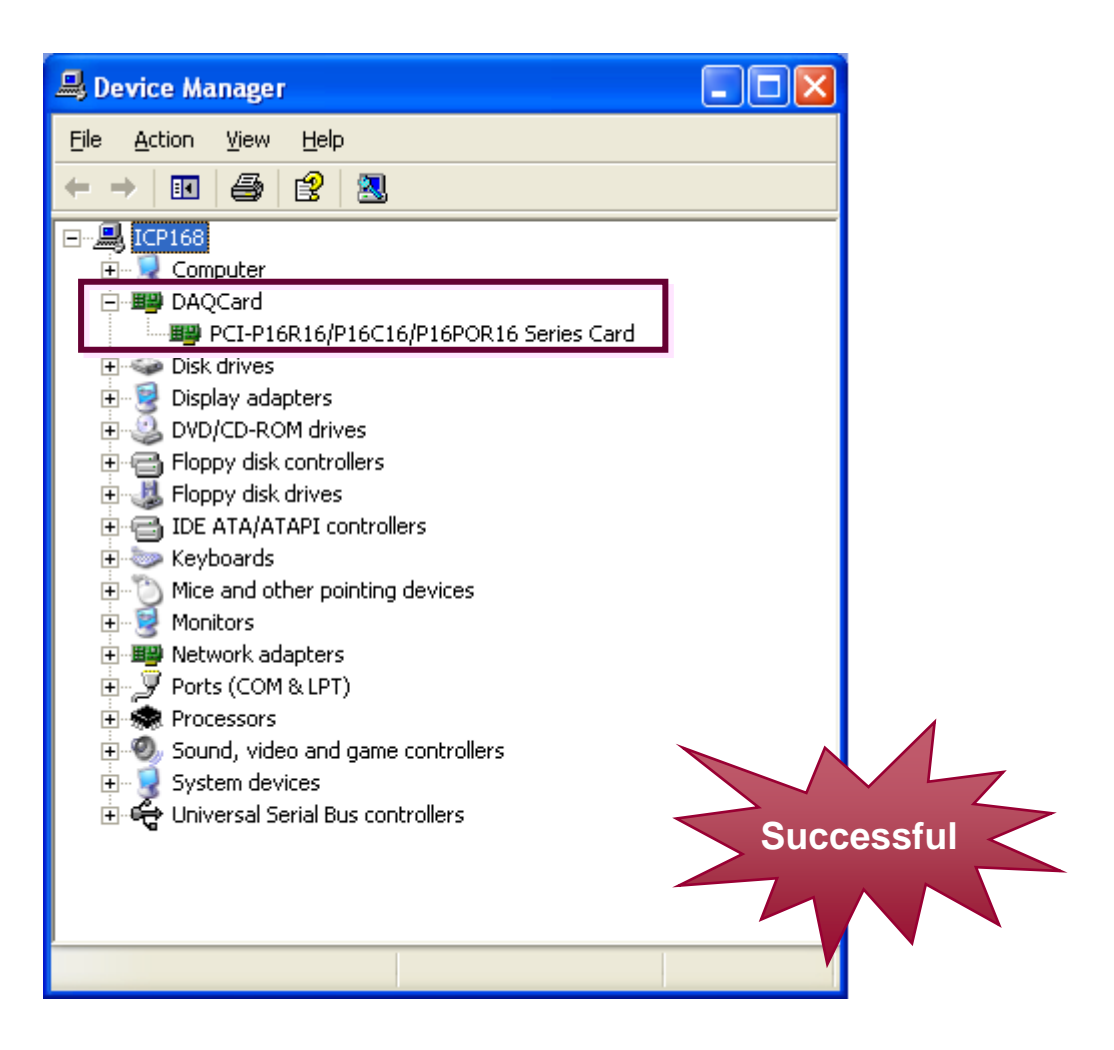

# 4. I/O Control Register

## 4.1 How to find the I/O Address

The Plug&Play BISO assigns a proper I/O address to every PCI-P8R8/P16R16/ P16C16/P8R8/P16POR16 and PEX-P8POR8i/P16POR16i card in the power-on stage. The IDs of PCI-P8R8/P16R16/ P16C16/P8R8/P16POR16 and PEX-P8POR8i/P16POR16i are as follows:

| Model Name    | PCI-P8R8<br>PCI-P8POR8<br>PEX-P8POR8i | PCI-P16R16<br>PCI-P16C16<br>PCI-P16POR16<br>PEX-P16POR16i |
|---------------|---------------------------------------|-----------------------------------------------------------|
| Vendor ID     | 0x1234                                | 0x1234                                                    |
| Device ID     | 0x0808                                | 0x1616                                                    |
| Sub Vendor ID | 0x0000                                | 0x0000                                                    |
| Sub Device ID | 0x0000                                | 0x0000                                                    |

We provide the following necessary functions:

### 1. PCI\_DriverInit (&wBoards)

This function detects how many PCI-P8R8/P16R16 series cards are installed in the system, and also records all their I/O resources information in the library. The function is implemented based on the PCI Plug & Play mechanism. Please refer to "PCI-P16R16 Series Software Manual".

## 2. PCI\_GetConfigAddressSpace(wBoards, &wTypeID, &wAddress0, &wAddress1, &wAddress2,

### &wAddress3,&wAddress4,&wAddress5);

Use this function to get I/O resources information of a PCI-P8R8/P16R16 series card installed in this system. Then the application program can control all functions of PCI-P8R8/P16R16 series card directly. Please refer to "PCI-P16R16 Series Software Manual".

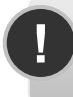

Note: The PCI-P8R8/P16R16 series card is to use the BAR 2 (&wAddress2) to control all functions, please refer to <u>Sec. 4.2 The I/O</u> Address Map.

The First 16 double words of a PCI device's configuration space are referred to as the device's configuration region. Within these the 16 (0-15) double words, the 04, 05, 06, 07, 08 and 09 double words are referred to as Base Address0, Base Address1, Base Address2, Base Address3, Base Address4 and Base Address5. For more detailed information for about these 16 double words, please referring the book titled *PLUG AND PLAY SYSTEM ARCHITECTURE* (written by Tom Shanley, Addison-Wesley Publish Company, 1995). These base addresses are utilized as control register and/or I/O register for many data acquisition boards. On PCI-P16R16 and PCI-P8R8 series boards, the base address2 is utilized as the base address of digital input and digital output. So the Digital I/O functions for PCI-P16R16 and PCI-P8R8 series are coded as follows:

```
#define WORD unsigned int
#define UCHAR unsigned char
void P16R16_DO(WORD BaseAddr, WORD wOutData)
{
   outport(BaseAddr,wOutData);
}
WORD P16R16_DI(WORD BaseAddr)
{
    WORD DigitalIn;
  DigitalIn=inport(BaseAddr);
  return DigitalIn;
}
void P8R8_DO(WORD BaseAddr, WORD wOutData)
{
   outportb(BaseAddr,wOutData);
}
UCHAR P8R8_DI(WORD BaseAddr)
{
  UCHAR DigitalIn;
  DigitalIn=inportb(BaseAddr);
  return DigitalIn;
}
```

Please refer to the following program code to get these six base addresses for PCI-P16R16 and PCI-P8R8. These codes are based on PCI *Plug & Play* mechanism 2.

```
/* Reading PCI card's configuration address space
                                                   */
WORD GetAddress(void)
{
 DWORD dConfigAddress, dBaseAddress;
 WORD HiWord, LoWord;
WORD ReturnCode;
 UCHAR Bus, Device, Function, WhichLong;
 WORD VendorID, DeviceID;
 WORD wirqNumber;
 wTotalBoards=0; /* initial board number is 0 */
 Bus=0;
 for (Bus=0; Bus<10; Bus++)
 {
  Function=0;
  WhichLong=1;
  for(Device=0; Device<32; Device++)</pre>
  {
   WhichLong=0;
   WriteAddress(Bus, Device, Function, WhichLong);
   VendorID=inport(0xcfc);
   DeviceID=inport(0xcfe);
   if( VendorID==0x1234 && DeviceID==0x1616 )
   { /*-----*
    WhichLong=4; // Base Address 0
        WriteAddress(Bus, Device, Function, WhichLong);
    dBaseAddress=_inpd(0xcfc);
        wBaseAddr0=(WORD)(dBaseAddress&0xfffe);
        wConfigSpace[wTotalBoards][0]=wBaseAddr0;
```

/\*-----\*/
WhichLong=5; /\* Base Address 1 \*/
WriteAddress(Bus,Device,Function,WhichLong);
dBaseAddress=\_inpd(0xcfc);
wBaseAddr1=(WORD)(dBaseAddress&0xfffe);
wConfigSpace[wTotalBoards][1]=wBaseAddr1;

#### /\*-----\*/

WhichLong=6; /\* Base Address 2 \*/
WriteAddress(Bus,Device,Function,WhichLong);
dBaseAddress=\_inpd(0xcfc);
wBaseAddr2=(WORD)(dBaseAddress&0xfffe);
wConfigSpace[wTotalBoards][2]=wBaseAddr2;

/\*-----\*/
WhichLong=7; /\* Base Address 3 \*/
WriteAddress(Bus,Device,Function,WhichLong);

dBaseAddress=\_inpd(0xcfc); wBaseAddr3=(WORD)(dBaseAddress&0xfffe); wConfigSpace[wTotalBoards][3]=wBaseAddr3;

/\*\_\_\_\_\_\*/

WhichLong=8; /\* Base Address 4 \*/
WriteAddress(Bus,Device,Function,WhichLong);
dBaseAddress=\_inpd(0xcfc);
wBaseAddr4=(WORD)(dBaseAddress&0xfffe);
wConfigSpace[wTotalBoards][4]=wBaseAddr4;

#### /\*-----\*/ WhichLong=9; /\* Base Address 5 \*/

```
WriteAddress(Bus,Device,Function,WhichLong);
dBaseAddress=_inpd(0xcfc);
wBaseAddr5=(WORD)(dBaseAddress&0xfffe);
```

wConfigSpace[wTotalBoards][5]=wBaseAddr5;

/\*----- store the type name ID -----\*/
wConfigSpace[wTotalBoards][6]=TYPE\_P16R16;

```
/*-----*/
 wTotalBoards++; /* increment board number */
 wGetAddress=1;
}
if (VendorID = =0x1234 & DeviceID = =0x0808)
{ /*-----*/
    WhichLong=4; /* Base Address 0 */
 WriteAddress(Bus, Device, Function, WhichLong);
    dBaseAddress=_inpd(0xcfc);
 wBaseAddr0=(WORD)(dBaseAddress&0xfffe);
    wConfigSpace[wTotalBoards][0]=wBaseAddr0;
 /*-----*/
    WhichLong=5; /* Base Address 1 */
 WriteAddress(Bus, Device, Function, WhichLong);
    dBaseAddress=_inpd(0xcfc);
 wBaseAddr1=(WORD)(dBaseAddress&0xfffe);
    wConfigSpace[wTotalBoards][1]=wBaseAddr1;
 /*-----*/
    WhichLong=6; /* Base Address 2 */
 WriteAddress(Bus, Device, Function, WhichLong);
    dBaseAddress=_inpd(0xcfc);
 wBaseAddr2=(WORD)(dBaseAddress&Oxfffe);
    wConfigSpace[wTotalBoards][2]=wBaseAddr2;
 /*-----*/
    WhichLong=7; /* Base Address 3 */
 WriteAddress(Bus, Device, Function, WhichLong);
    dBaseAddress=_inpd(0xcfc);
 wBaseAddr3=(WORD)(dBaseAddress&Oxfffe);
    wConfigSpace[wTotalBoards][3]=wBaseAddr3;
 /*-----*/
    WhichLong=8; /* Base Address 4 */
 WriteAddress(Bus, Device, Function, WhichLong);
 dBaseAddress=_inpd(0xcfc);
 wBaseAddr4=(WORD)(dBaseAddress&Oxfffe);
 wConfigSpace[wTotalBoards][4]=wBaseAddr4;
```

```
/*-----*/
        WhichLong=9; /* Base Address 5 */
     WriteAddress(Bus, Device, Function, WhichLong);
     dBaseAddress=_inpd(0xcfc);
         wBaseAddr5=(WORD)(dBaseAddress&0xfffe);
        wConfigSpace[wTotalBoards][5]=wBaseAddr5;
        /*-----*/
         wConfigSpace[wTotalBoards][6]=TYPE_P8R8;
     wTotalBoards++; /* increment board number */
         wGetAddress=1;
    }
  }
 }
  if(wTotalBoards>16)
    return( NotFoundBoard );
  else
    return( NoError );
}
void WriteAddress(UCHAR bBus, UCHAR bDevice, UCHAR bFunction, UCHAR
bWhichLong)
{
  DWORD dOutData;
  WORD HiWord, LoWord;
  UCHAR HiByte,LoByte;
  HiWord=0x8000|bBus;
  HiByte=(bDevice<<3)|bFunction;
  LoByte=(bWhichLong<<2) & Oxfc;
  LoWord=( (WORD)HiByte<<8 )|LoByte;
  dOutData=((DWORD)HiWord<<16) | LoWord;
  _outpd(0xcf8,dOutData);
}
```

# 4.2 The I/O Address Map

The I/O address for PIO/PISO series cards is automatically assigned by the ROM BIOS of the main board. The I/O address can also be re-assigned by user. It is strongly recommended that users don't change the I/O address. The Plug & Play BIOS will assign the proper I/O address to each PIO/PISO series card. The detailed I/O register address mapping for the PCI-P8R8/P16R16/P16C16/P8POR8/P16POR16 and PEX-P8POR8i/P16POR16i card is as follows:

| Par No     | Offset | Register Function Script |           |        |  |  |
|------------|--------|--------------------------|-----------|--------|--|--|
| Dai NU.    |        | Name                     | Operation | Access |  |  |
| 2<br>(DIO) | 0x00   | DI Port                  | R         | 16-bit |  |  |
|            | 0x00   | DO Port                  | W         | 16-bit |  |  |
|            | 0x0C   | Read D/O Readback        | R         | 16-bit |  |  |
|            | 0x3C   | Read Card ID             | R         | 16-bit |  |  |

### BAR 2: DI/DO Register

## 4.2.1 Digital Output/Digital Input

The sample code of DI/DO is given as follows:

```
// DI/DO function of PCI-P16R16/P16C16/P16POR16 and PEX-P16POR16i series
void P16R16_DO(WORD BaseAddr, WORD wOutData)
{
    outport (BaseAddr, wOutData);
}
WORD P16R16_DI(WORD BaseAddr)
{
    DigitalIn=inportb(BaseAddr);
}
// DI/DO function of PCI-P8R8 /P8POR8 and PEX-P8POR8i series
void P8R8_DO(WORD BaseAddr, WORD wOutData)
{
    outportb(BaseAddr, wOutData);
}
```

```
UCHAR P8R8_DI(WORD BaseAddr)
{
DigitalIn=inportb(BaseAddr);
}
```

## 4.2.2 D/O Readback Register

The format of the D/O readback register is given as follows:

BaseAddr +0x0C Bit7 Bit6 Bit5 Bit4 Bit3 Bit2 Bit1 Bit0

The sample code of reading the given as follows:

// D/O Readback function of PEX-P8POR8i and PEX-P16POR16i

DigitalIn=inportb(BaseAddr+0x0C);

## 4.2.3 Card ID Register

The format of the Card ID register is given as follows:

| BaseAddr +0x3C |   |   |   |      |      |      |      |
|----------------|---|---|---|------|------|------|------|
| Х              | Х | Х | Х | Bit3 | Bit2 | Bit1 | Bit0 |

It can be used to read the card ID set from SW1 switch

The sample code of reading the given as follows:

// Card ID function of PEX-P8POR8i and PEX-P16POR16i

\*wID=inportb(BaseAddr+ 0x3C)&0x000f;

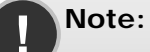

- 1. Refer to <u>Sec. 4.1</u> for more information regarding BaseAddr.
- 2. The Card ID and D/O Readback function is only supported by the PEX-P8POR8i and PEX-P16POR16i (Ver1.0 or above)

# 5 Demo Programs

# 5.1 Demo Programs for Windows

Please note that none of the demo programs will work normally if the DLL driver has not been installed correctly. During the DLL driver installation process, the install shield will register the correct kernel driver to the operating system and copy the DLL driver and demo programs to the correct location depending on the driver software package you have selected (Win98/Me/NT/2000 and 32-bit Win XP/2003/Visa/7). After installing the driver, the related demo programs, development library and declaration header files for the different development environments will be available in the following folders.

The demo program is contained in:

CD:\NAPDOS\PCI\PCI-P16R16\DLL\_OCX\Demo\ http://ftp.icpdas.com/pub/cd/iocard/pci/napdos/pci/pci-p16r16/dll\_ocx/demo/

| <ul> <li>BCB 3 → For Borland C<sup>++</sup> Builder 3<br/>P16R16.H → Header files<br/>P16R16.LIB → Linkage library for BCB</li> </ul> | A list of available demo programs is as follows: |
|----------------------------------------------------------------------------------------------------|--------------------------------------------------|
| ■ Delphi3 → For Delphi 3<br>P16R16.PAS → Declaration files                                                                            | ■ DIO: D/I/O demo                                |
| VB6 → For Visual Basic 6<br>P16R16.BAS → Declaration files                                                                            |                                                  |
| VC6 → For Visual C <sup>++</sup> 6<br>P16R16.H → Header files<br>P16R16.LIB → Linkage library for VC6                                 |                                                  |
| ■ VB.NET2005 → For VB.NET2005<br>P16R16.vb → Declaration files                                                                        |                                                  |
| ■ CSharp2005 → For C#.NET2005<br>P16R16.cs → Declaration files                                                                        |                                                  |

# 5.2 Demo Programs for DOS

The related DOS software and demos are located on the CD as below:

CD:\NAPDOS\PCI\PCI-P16R16\dos\

http://ftp.icpdas.com/pub/cd/iocard/pci/napdos/pci/pci-p16r16/dos/

After installing the software, the following drivers will be installed onto your hard disk:

|   | Demo code, Lib for Borland C++                                                                                             |                                                                                                    |  |  |  |
|---|----------------------------------------------------------------------------------------------------|----------------------------------------------------------------------------------------------------|--|--|--|
|   | \P16R16\BC\HUGE\DEMO<br>\P16R16\BC\HUGE\LIB<br>\P16R16\BC\LARGE\DEMO<br>\P16R16\BC\LARGE\LIB                               | <ul> <li>→ huge mode demo programs.</li> <li>→ huge mode library, P16R16H.LIB</li> <li>→ large mode demo programs</li> <li>→ large mode library, P16R16L.LIB</li> </ul> |  |  |  |
| • | Demo code, Lib for MSC<br>\P16R16\MSC\HUGE\DEMO<br>\P16R16\MSC\HUGE\LIB<br>\P16R16\MSC\LARGE\DEMO<br>\P16R16\MSC\LARGE\LIB | <ul> <li>→ huge mode demo programs</li> <li>→ huge mode library, P16R16H.LIB</li> <li>→ large mode demo programs</li> <li>→ large mode library, P16R16L.LIB</li> </ul>  |  |  |  |
| • | Demo code, Lib for TC<br>\P16R16\TC\HUGE\DEMO<br>\P16R16\TC\HUGE\LIB<br>\P16R16\TC\LARGE\DEMO<br>\P16R16\TC\LARGE\LIB      | <ul> <li>→ huge mode demo programs</li> <li>→ huge mdoe library, P16R16H.LIB</li> <li>→ large mode demo programs</li> <li>→ large mode library, P16R16H.LIB</li> </ul>  |  |  |  |

Please see readme.txt in sub-directory of DEMO and LIB for further information.

# 5.3 **PIO\_PISO.EXE for Windows**

The PIO\_PISO.exe utility is located on the CD as below and is useful for all PIO/PISO series cards.

CD:\NAPDOS\PCI\Utility\Win32\PIO\_PISO\

http://ftp.icpdas.com/pub/cd/iocard/pci/napdos/pci/utility/win32/pio\_piso/

After executing the utility, detailed information for all PIO/PISO cards that are installed in the PC will be shown, as illustrated below:

| 💋 ICP DAS PCI Base I/O Card Utility[Ver 2.48.8.1202]                                                          |                                   |                                              |  |  |  |  |
|----------------------------------------------------------------------------------------------------|-----------------------------------|----------------------------------------------|--|--|--|--|
| Please select one of the device to show the<br>S Ven ID Dev ID SubVen SubDev AU                               | e detail informat<br>K BoardName( | ion.<br>Versoin)                             |  |  |  |  |
| 0x1234 0x1616 0xC1A2 0x0823 0x0                                                                               | 00 PCI−P16R16 s                   | eries                                        |  |  |  |  |
| - Detail Information<br>Board Name<br>System(OS) Vin XP Service Pack 2<br>Bus Information Locating/Resource - | Manual R/W Port<br>Address Value  | Address(HEX)<br>Width<br>© 8<br>O 16<br>Read |  |  |  |  |
| BAR 0         Bus# :           BAR 1         Device# :           BAR 2         Address :                      | MISC Setting                      | evice                                        |  |  |  |  |
| BAR 3 IRQ#:                                                                                                   | <u>S</u> ave Log                  | EXIT                                         |  |  |  |  |

### Note: The PIO\_PISO.EXE application is valid for all PIO/PISO cards. The

user can execute the PIO\_PISO.EXE file to retrieve the following information:

- List all PIO/PISO cards installed in the PC
- List the resources allocated to each PIO/PISO card
- List the wSlotBus and wSlotDevice details for identification of specific PIO/PISO cards. (Refer to <u>Sec. 4.1</u> for more information)